# Guía de instalación del kit de guía por voz

Este kit es compatible con los siguientes productos: CX510, MS812de, Serie MX610, Serie MX710, MX810, Serie MX910

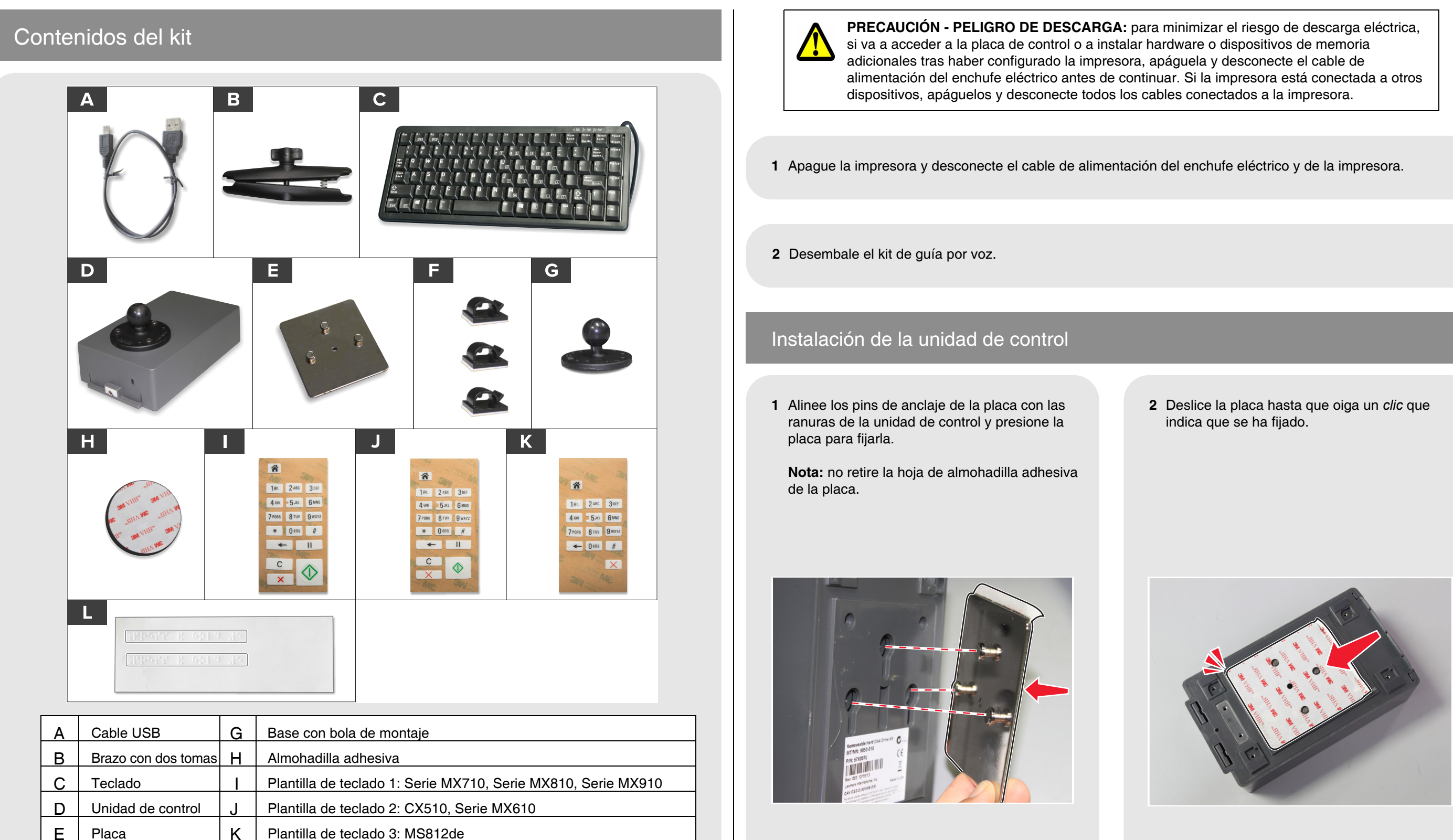

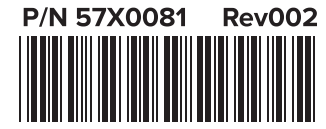

F

Clips

© 2015 Lexmark International, Inc. Todos los derechos reservados.

Etiquetas en braille

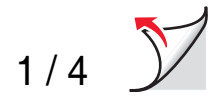

**3** Identifique la ubicación de montaje de la unidad de control correspondiente a su modelo de impresora siguiendo las ilustraciones.

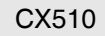

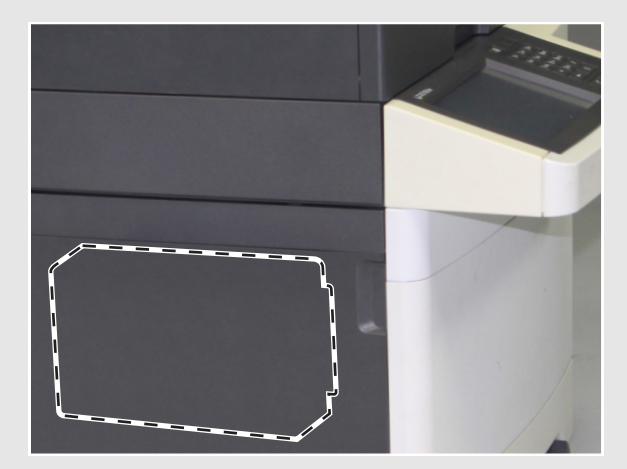

Serie MX610

MS812de

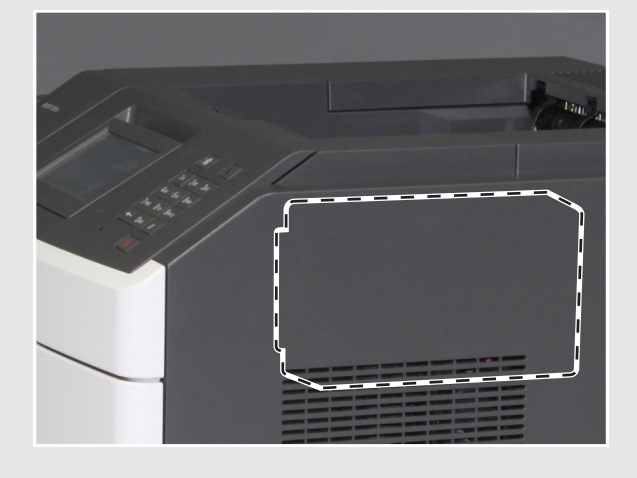

Serie MX710

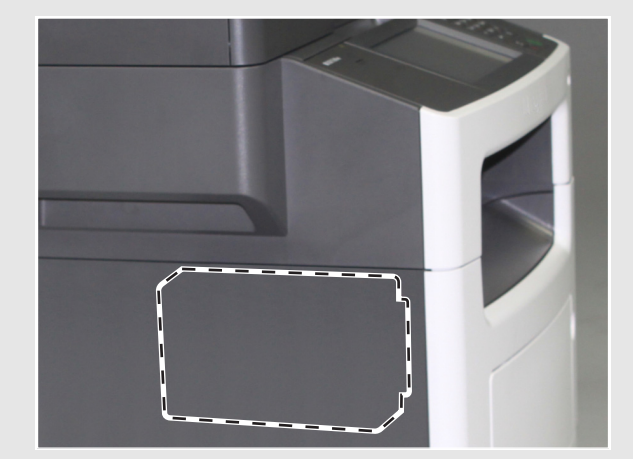

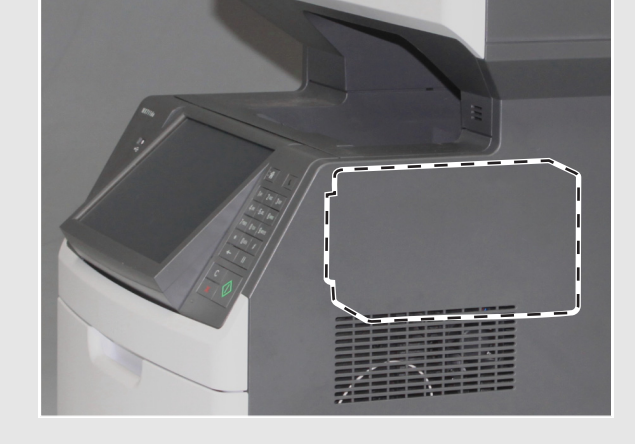

Serie MX910

Serie MX810

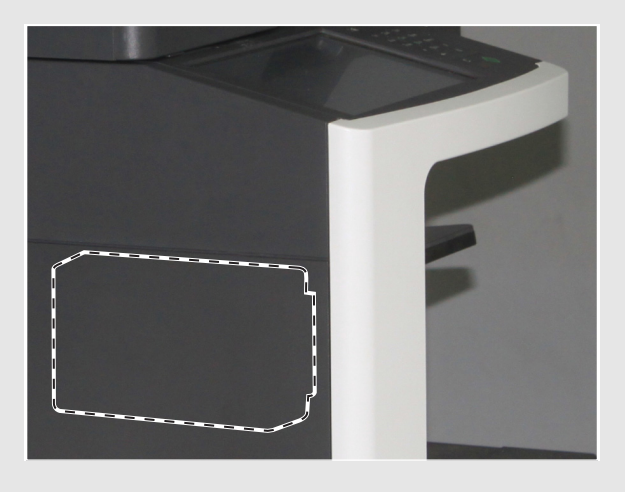

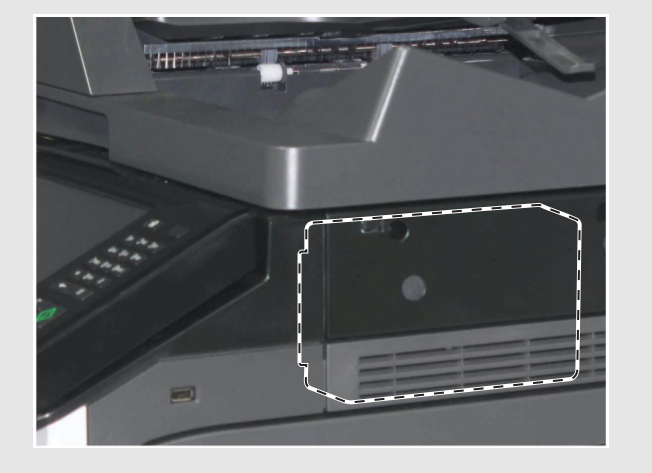

4 Despegue la hoja de la almohadilla adhesiva de la placa.

**5** Oriente el puerto de audio hacia la parte frontal de la impresora y presione la unidad de control para fijarla.

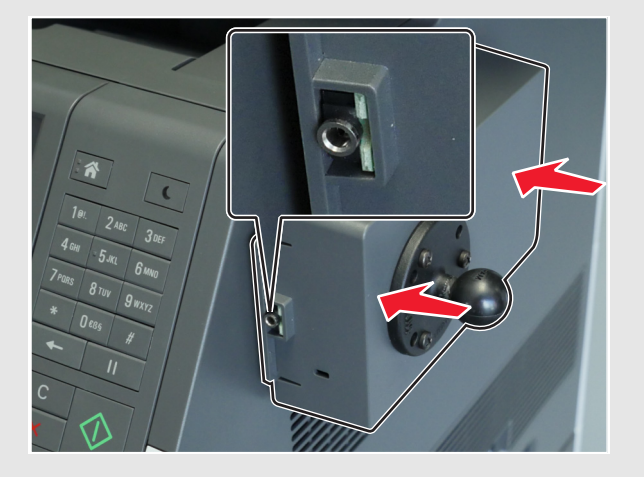

#### Instalación del teclado

1 Despegue un lado de la almohadilla adhesiva y, a continuación, adhiera con cuidado la almohadilla a la base con la bola de montaje.

**Nota:** una vez colocada, no podrá mover la almohadilla adhesiva.

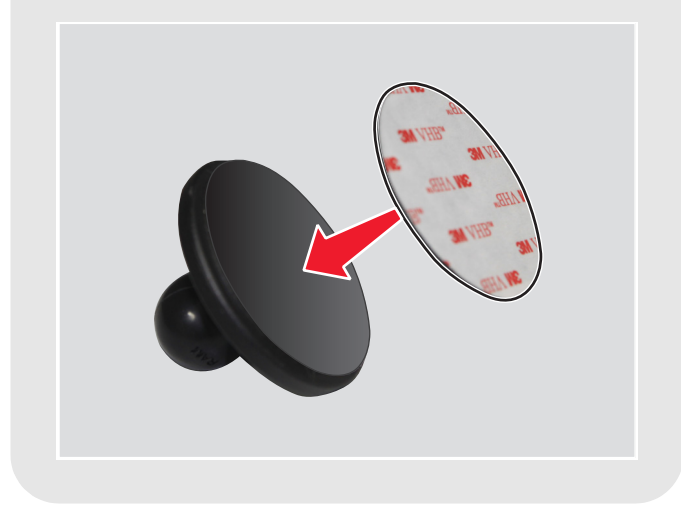

6 Deslice la unidad de control para separarla de la placa. Presione la placa para que se adhiera correctamente y, a continuación, deslice la unidad de control para fijarla a la placa.

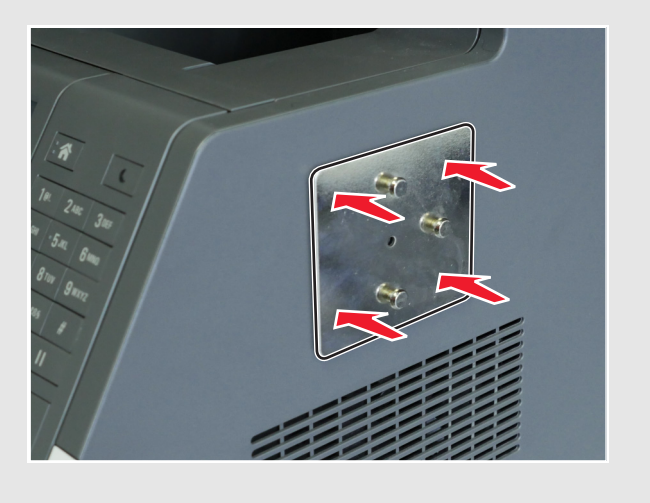

2 Despegue el otro lado de la almohadilla adhesiva y, a continuación, adhiera la base de la bola de montaje a la parte trasera del teclado.

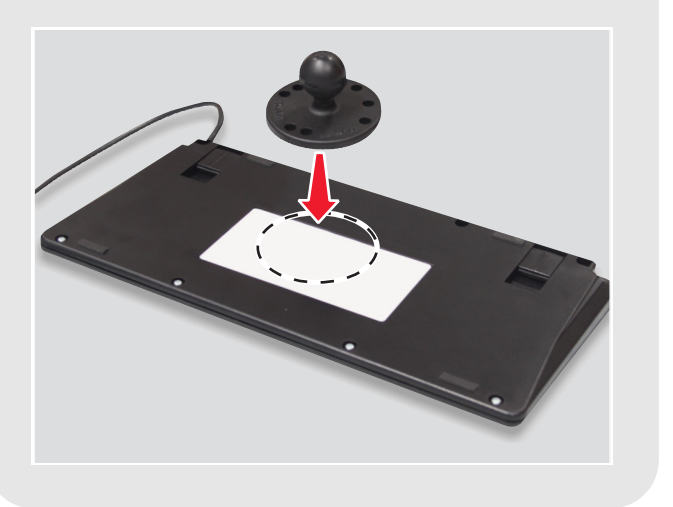

3 Afloje la tuerca del brazo con dos tomas.

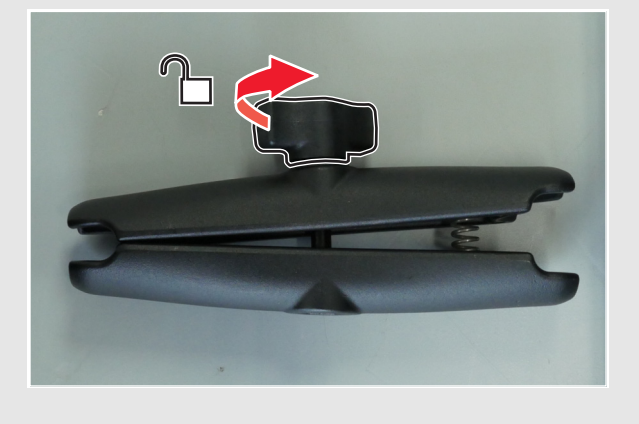

4 Presione el extremo del muelle y, a continuación, acople el otro extremo a la bola de montaje de la unidad de control.

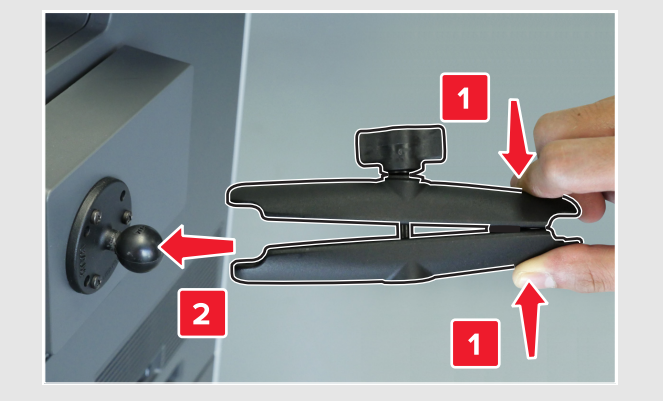

- **5** Acople la base con la bola de montaje del teclado al extremo del muelle y, a continuación, apriete ligeramente la tuerca para fijar el teclado.
- 6 Coloque el teclado en un ángulo cómodo y apriete la tuerca.

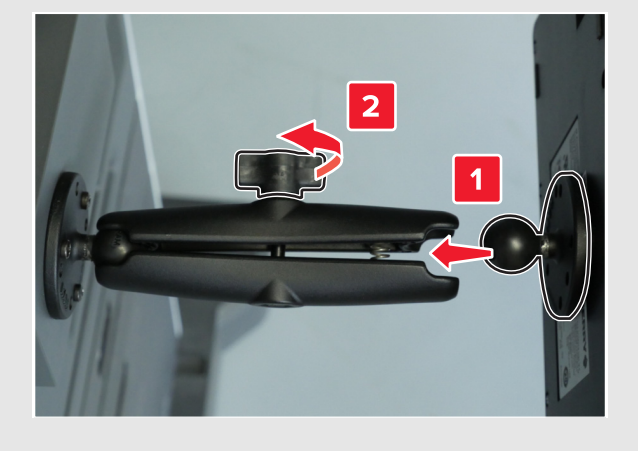

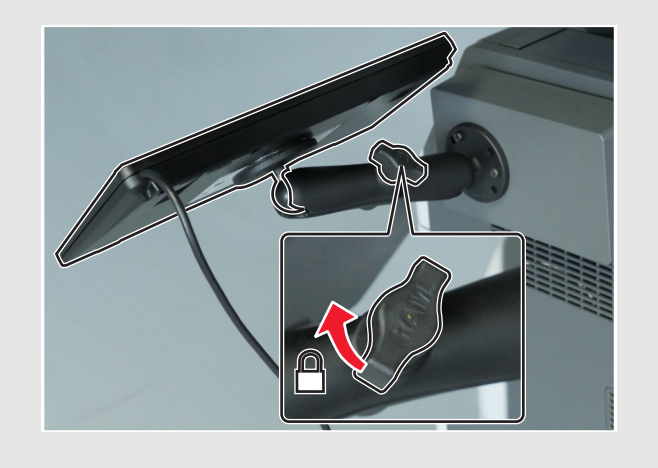

7 Conecte el cable del teclado y el cable USB a la unidad de control.

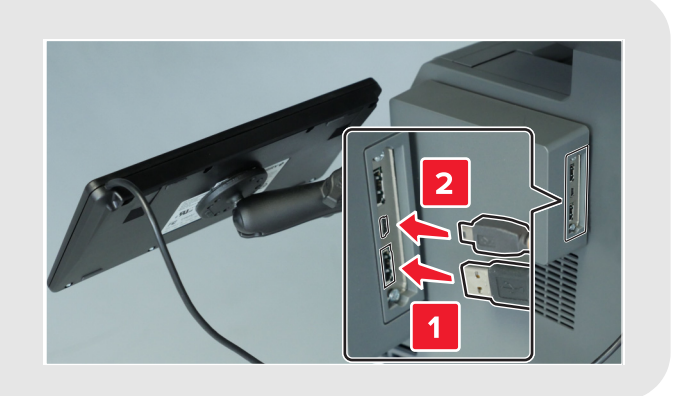

- 8 Adhiera los clips de guía a la impresora y, a continuación, utilícelos para fijar el cable USB.
- Nota: asegúrese de que el cable no entorpece el movimiento de las piezas móviles.

9 Conecte el otro extremo del cable USB al puerto USB trasero de la impresora.

# Colocación de la etiqueta en braille

Despegue una de las etiquetas en braille asegurándose de que la parte ampliada queda a la izquierda y, a continuación, adhiérala debajo de la pantalla.

Nota: guarde la otra etiqueta como repuesto.

### Instalación de la plantilla del teclado

- 1 Seleccione la plantilla de teclado correspondiente a su impresora. Consulte la tabla de contenidos del kit.
- 2 Coloque la plantilla boca abajo sobre una superficie plana y, a continuación, presione la hoja utilizando los dedos o un bolígrafo.

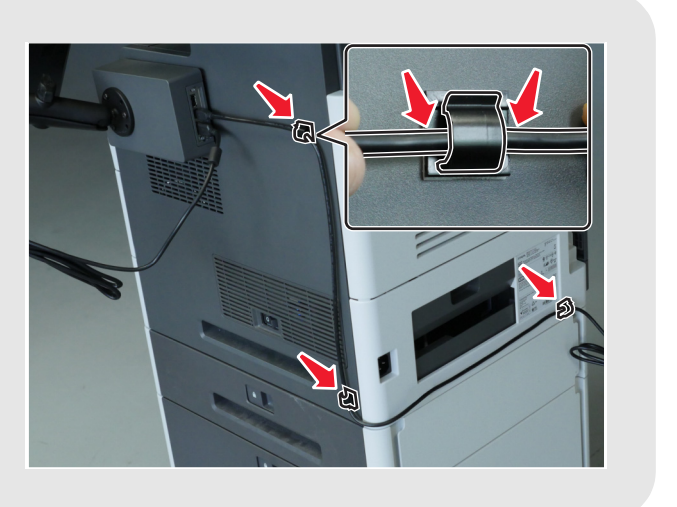

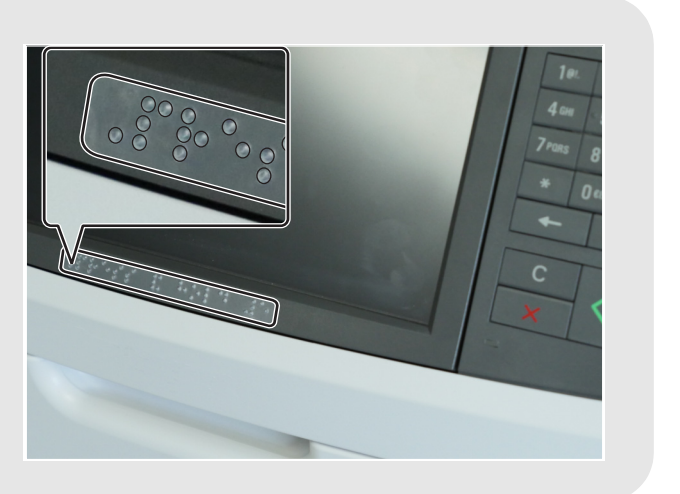

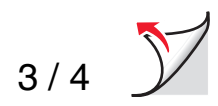

3 Despegue la hoja.

Nota: si la plantilla comienza a despegarse de la película transparente, presione la hoja y repita este paso.

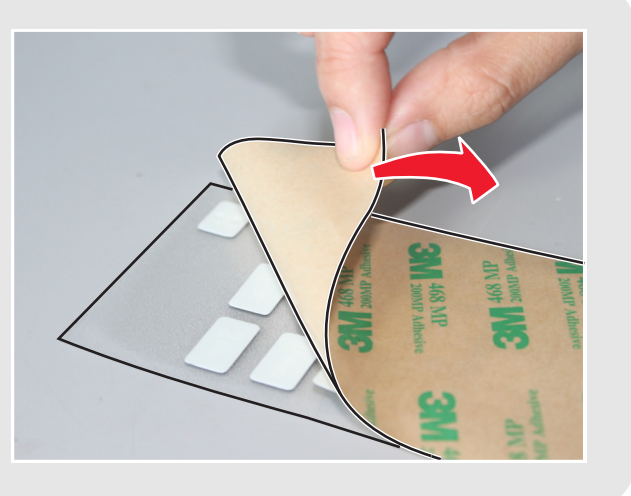

4 Alinee la plantilla con los botones del teclado de la pantalla y presiónela para fijarla.

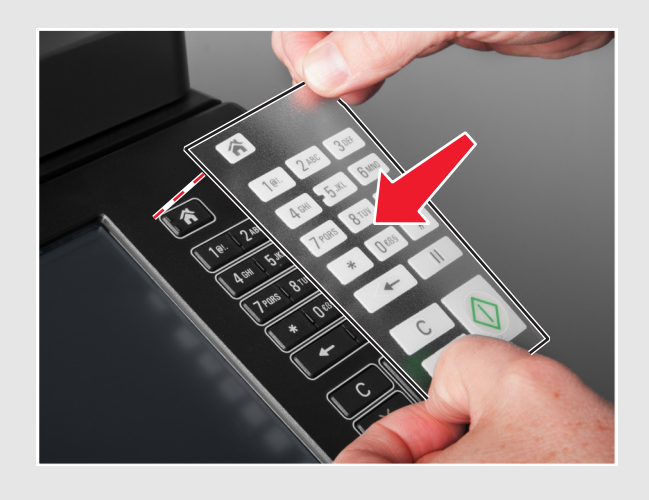

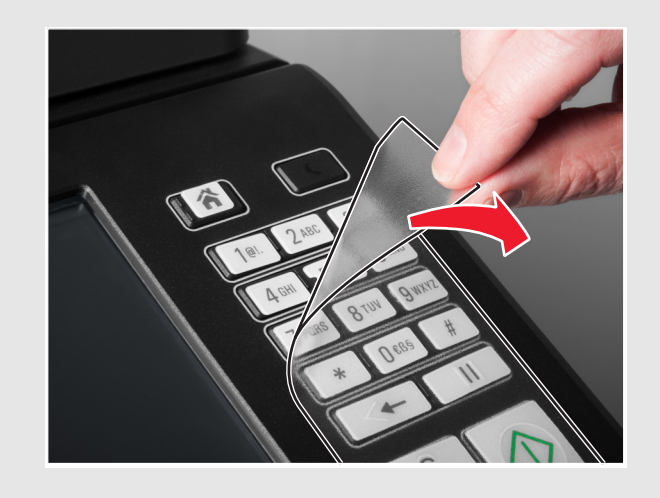

5 Despegue la película transparente de la

plantilla.

# Confirmación de la instalación

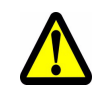

PRECAUCIÓN - POSIBLES DAÑOS: para minimizar el riesgo de incendio o descarga eléctrica, conecte el cable de alimentación a un enchufe eléctrico nominal con toma de tierra que esté cerca del producto y que sea fácilmente accesible.

1 Conecte el cable de alimentación a la parte trasera de la impresora y al enchufe eléctrico.

2 Encienda la impresora y compruebe que el icono superior izquierdo del menú de la pantalla de inicio está rodeado por un rectángulo verde (el cursor de selección).

Nota: si el cursor de selección no aparece en la pantalla de inicio, realice una o varias de las siguientes acciones:

- Compruebe la conexión del teclado a la unidad de control.
- Compruebe la conexión de la unidad de control a la impresora.
- Sustituya el teclado. •
- Sustituya la unidad de control. •
- 3 En el teclado de la impresora, mantenga pulsada la tecla 5 hasta que aparezca la pantalla de modos de accesibilidad.

Oirá el mensaje: "Modos de accesibilidad, guía por voz, seleccionada".

- 4 En el teclado, pulse **Tab** para desplazar el cursor de selección hasta 🖌 e **Intro** para volver a la pantalla de inicio.
- 5 Presione **Tab** para desplazar el cursor de selección al siguiente icono del menú. La impresora reproducirá el nombre del icono. Repita este paso con todos los iconos del menú para asegurarse de que el kit se ha instalado correctamente.

#### Notas:

- Para volver a reproducir el último mensaje, pulse Pausa/Inter en el teclado.
- Para ajustar el volumen del altavoz, vuelva a la pantalla de inicio y pulse Retroceso en el teclado o el • botón Atrás en el teclado de la impresora.

El kit de guía por voz ya está listo para su uso.

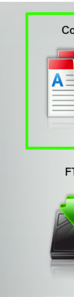

? s

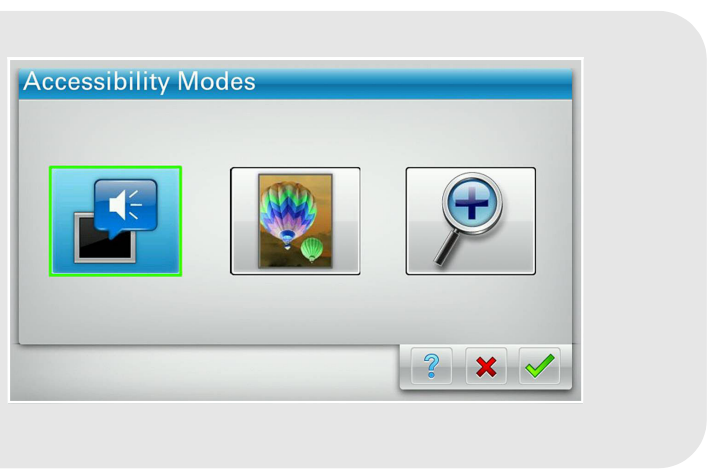

| Сору      | Fax           | Fax shortcuts | E-mail                 | E-mail shortcuts |
|-----------|---------------|---------------|------------------------|------------------|
|           |               |               |                        |                  |
| FTP       | FTP shortcuts | MyShortcut    | Forms and<br>Favorites | scan email 50p   |
|           |               |               |                        |                  |
| atus/<br> | Ready.        |               |                        |                  |
|           |               |               |                        |                  |